## 収支ダウンロードができない場合の対処方法

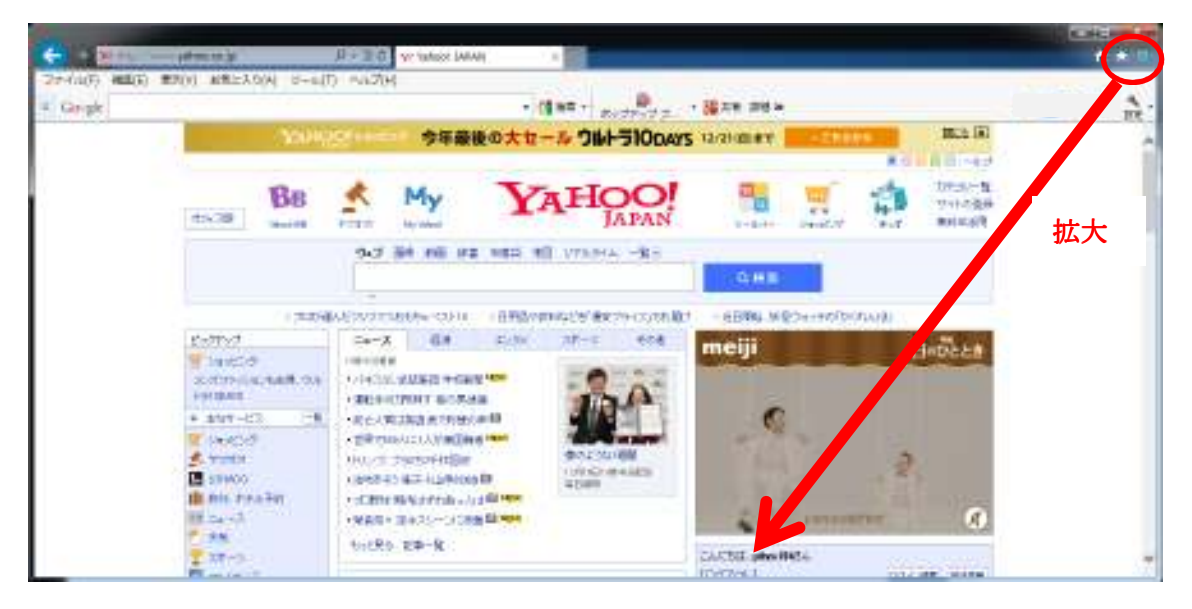

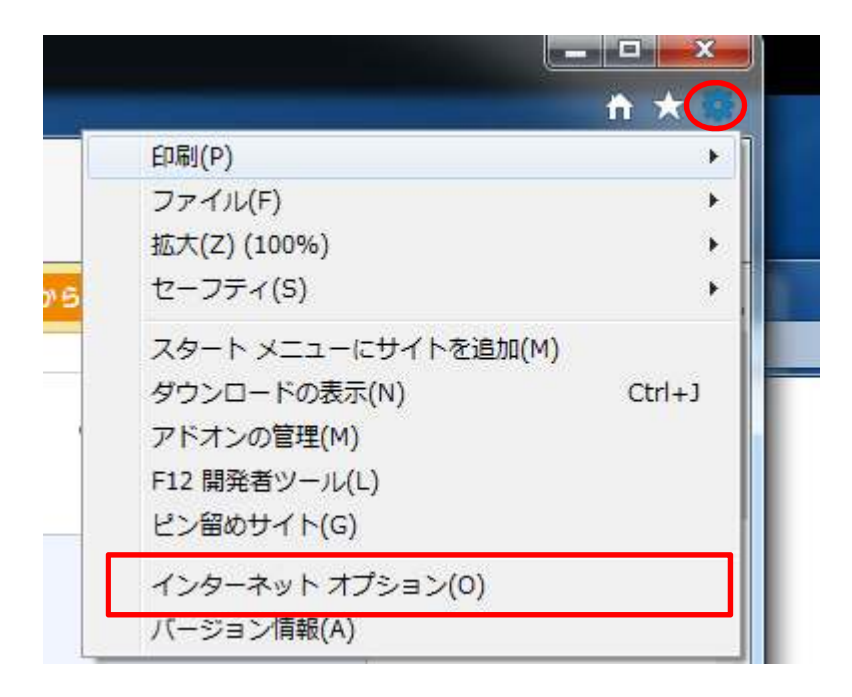

① 設定アイコン→インターネットオプションを選択します。

| インターネッ            | 、ゾーンの設                                                | 定を選択してください                                                                    | , ) <u> </u>                                        |                                               |        |
|-------------------|-------------------------------------------------------|-------------------------------------------------------------------------------|-----------------------------------------------------|-----------------------------------------------|--------|
|                   | ++<br>- コンパ<br>ロックしる<br>- 個人<br>イの Co<br>- 個人<br>ーティの | クトなプライバシー オ<br>ます。<br>を特定できる情報を<br>okie をブロックします<br>を特定できる情報を<br>Cookie を制限しま | ポリシーのないサード /<br>明示的な同意なしに<br>す。<br>暗黙的な同意なしに<br>ます。 | ペーティの Cookie をご<br>保存するサード パーテ<br>保存するファースト パ | ブ<br>- |
|                   | ( <u>S)</u>                                           | インポート( <u>I</u> )                                                             | 詳細設定(⊻)                                             | 既定(0)                                         |        |
| 位置情報<br>I Web サ   | イトによる物理                                               | 里的な位置情報の                                                                      | 要求を許可しない(上)                                         | サイトのクリア( <u>C</u> )                           | )      |
| ポップアップ<br>☑ ポップアッ | ブロック<br>プ ブロックを <sup>2</sup>                          | 有効にする( <u>B</u> )                                                             |                                                     |                                               |        |
| Inprivate         | te ブラウズの                                              | )開始時に、ツール                                                                     | バーと拡張機能を無系                                          | 効にする( <u>T</u> )                              |        |

- ② プライバシータグを選択します。
- ③ "ポップアップブロックを有効にする"のチェックを外して適用を押します。
- ④ "ポップアップブロックを有効にする"のチェックをつけて適用を押します。

⑤再度「家主WEB」にログインをしてください。

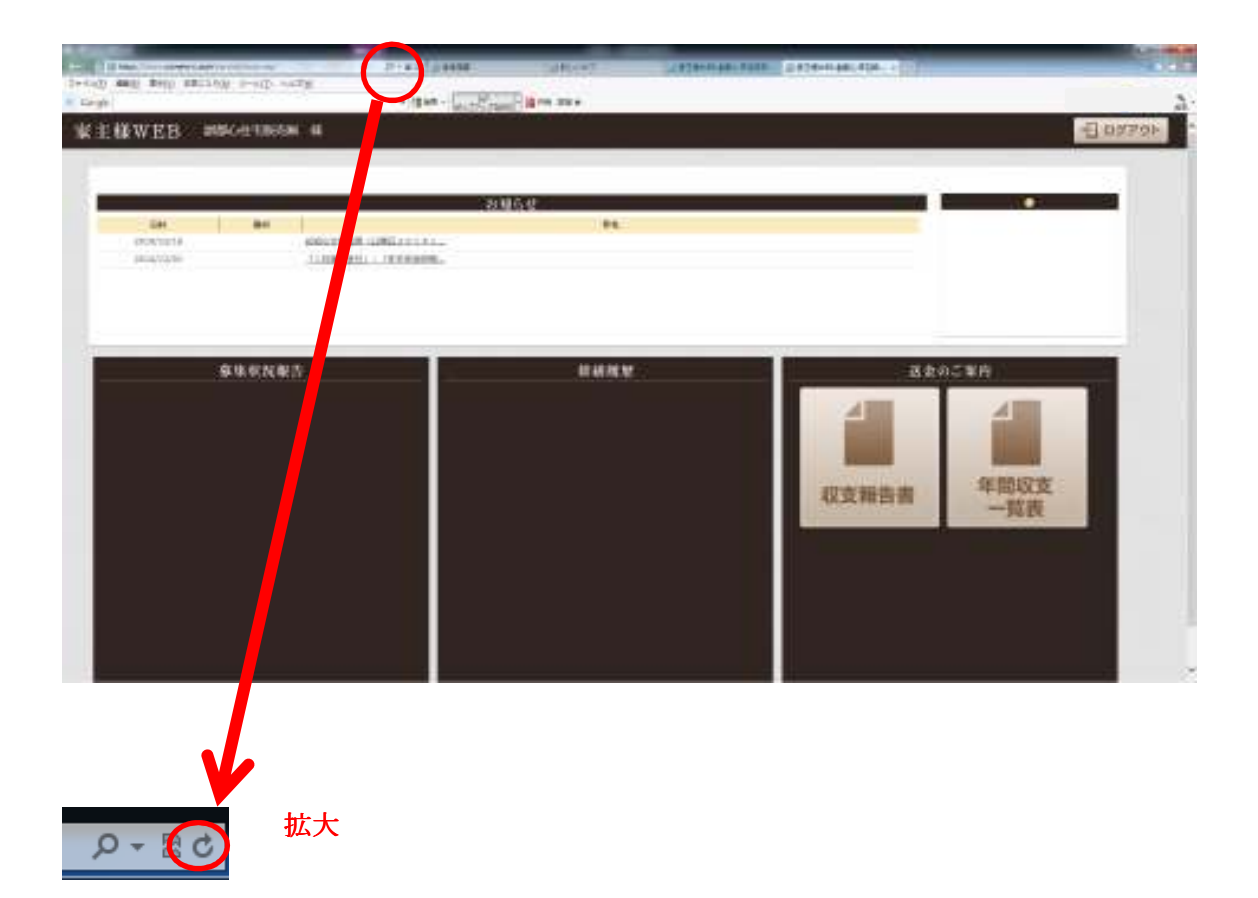

⑥インターネットエクスプローラー(IE)を一度終了して家主WEBを再度ログインしていただき上記丸の中をクリックしてから再度試してみてください、もしくはF5キーを押してから再度試してみてください。

※F5キー 画面の再読み込みになります。